## MetaFlour Sequence Journal について

MetaFlour で画像取得開始から一定時間(回数)後に自動的に何かアクションを実行したい場合には Sequence Journal (Journal メニュー)をご使用ください。Sequence Journal ではユーザーが作成し た複数のジャーナルを複数の時間(回数)後に動作させることができます。

1. "Journals"から"Sequence Journals"を選択します。Sequence Journals ダイアログが表示されます。

| <u>O</u> reate Journal<br><u>E</u> dit Journal<br><u>R</u> un Journal                                                                                      |                                                                                                    |                        |
|----------------------------------------------------------------------------------------------------|----------------------------------------------------------------------------------------------------|------------------------|
| <u>A</u> uto-Execute Journals<br><u>U</u> se Auto-Execute Journals                                                                                         | Sequence Journals<br>Journal Sequence List:                                                                                                    | ×                      |
| <u>S</u> equence Journals<br>Use Sequence <u>J</u> ournals<br><u>R</u> un Sequence                                                                         |                                                                                                    | Add<br>Remove<br>Edit  |
| <u>T</u> rigger Journals<br>Use Trigger J <u>o</u> urnals<br><u>W</u> ait for Trigger                                                                      |                                                                                                    | Save List<br>Load List |
| <u>C</u> reate Journal Toolbar<br><u>E</u> dit Journal Toolbar<br>Load Journal Toolbar<br>Journal Toolbar Shortcuts<br><u>S</u> how Journal Toolbar Ctrl+J | (Double-click on an entry to enable or disable it)<br>When using the Run Sequence command:<br>✓ Zero the Experiment Clock<br>✓ Zero the Experiment Cycle Counter<br>✓ Display the Sequence Status Window | OK                     |

2. Sequence Journals ダイアログで"Add"をクリックしますと"Edit Sequence"ダイアログが表示され ます。"Select Journal"をクリックしてジャーナルファイル(JNL)を設定します。

その後、**"Select the Time in the sequence to run the specified journals:"**のいずれかをチェックして時間(Time)および回数(Cycle)を入力します。**"OK"**をクリックします。

| Edit Sequence                                                                        | ×      |      |
|--------------------------------------------------------------------------------------|--------|------|
| $\square$ Select the Journal to be run at the specified time in the sequen           | ce:    |      |
| Select Journal C:¥MM¥APP¥MMFLUOR¥JOURNALS¥0MSE                                       | 0.JNL  |      |
| $_{igsymbol{arphi}}$ Select the Time in the sequence to run the specified journal: — |        |      |
| 🔽 Execute at Experiment Time: 0 🚍 Seconds                                            | •      |      |
| Execute on Experiment Cycle: 10                                                      |        |      |
| Execute at Sequence Time: 0 🚍 Seconds                                                | •      |      |
| Execute on Sequence Count: 10                                                        |        |      |
| ОК                                                                                   | Cancel |      |
| Dmsec.JNL                                                                            |        |      |
| al 100msec.JNL                                                                       |        |      |
| 2000msec.JNL                                                                         |        |      |
| 5000msec.JNL                                                                         |        |      |
| Event INI                                                                            |        |      |
|                                                                                      |        |      |
|                                                                                      |        |      |
|                                                                                      |        |      |
|                                                                                      |        |      |
| ファイル名(N): Omsec.JNL                                                                  | •      | 開(() |
|                                                                                      |        |      |

Molecular Devices Japan KK/ Imaging Team (1/4)

3. Sequence Journals ダイアログに設定したものが表示されます。

| Sequence Journals                                  | ×         |
|----------------------------------------------------|-----------|
| Journal Sequence List:                             |           |
| Ran OMSEC at Exp. Time >= 0 sec                    | Add       |
|                                                    | Remove    |
|                                                    | Edit      |
|                                                    | Save List |
|                                                    | Load List |
| (Double-click on an entry to enable or disable it) |           |
| When using the Run Sequence command:               |           |
| 🔽 Zero the Experiment Clock                        |           |
| 🔽 Zero the Experiment Cycle Counter                |           |
| Display the Sequence Status Window                 | OK        |

繰り返し"Add"をクリックしてジャーナル、時間(回数)を変更して設定を追加して"OK"をクリックします。

| Sequence Journals                                  | ×         |
|----------------------------------------------------|-----------|
| Journal Sequence List:                             |           |
| Ran OMSEC at Exp. Time >= 0 sec                    | Add       |
| Run 500msec when Exp. Time >= 10 sec               | Remove    |
| Run 1000msec when Exp. Time >= 30 sec              | Edit      |
| Run 5000msec when Exp. Time >= 60 sec              |           |
|                                                    | Save List |
|                                                    | Load List |
| (Double-click on an entry to enable or disable it) |           |
| When using the Run Sequence command:               |           |
| 🔽 Zero the Experiment Clock                        |           |
| 🔽 Zero the Experiment Cycle Counter                |           |
| 🔽 Display the Sequence Status Window               | OK        |

"When using the Run Sequence command:"に必要なものにチェック入れます。

**"Zero the Experiment Clock"**: 画像取得開始直前に時間を0にします。(Zero Clock と同じ機能) "Zero the Experiment Cycle Counter": 画像取得開始直前に回数(サイクル)を0にします。

"Display the Sequence Status Window": Sequence Status Window を表示します。

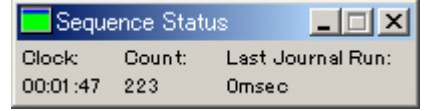

"Select the Time in the sequence to run the specified journals:"について Experiment Time(Cycle):

MetaFluor 起動時(コマンドバーで New をクリック後)からの時間(回数)

## Sequence Time(Count):

Run Sequence 以降の時間(回数)(Sequence Status Window に表示)

上記設定の場合の動作は下記のようになります。

- 1. 画像開始直前: 時間(Experiment Time) = 0, Sequence Status Window 表示
- 2. 画像取得開始時: Omsec ジャーナル(Time Interval Omsec)動作、
- 3. 10 秒後: 500msec ジャーナル(Time Interval 500msec)動作
- 4. 30 秒後: 1000msec ジャーナル(Time Interval 1000msec)動作
- 5. 60 秒後: 5000msec ジャーナル(Time Interval 5000msec)動作

- 4. "Use Sequence Journals"を選択してクリックします。(チェックマークが付きます)
- 5. "Run Sequence"をクリックしますと画像取得およびジャーナルが実行されます。

| <u>C</u> reate Journal            | <u>C</u> reate Journal            |
|-----------------------------------|-----------------------------------|
| <u>E</u> dit Journal              | <u>E</u> dit Journal              |
| <u>R</u> un Journal               | <u>R</u> un Journal               |
| <u>A</u> uto-Execute Journals     | <u>A</u> uto-Execute Journals     |
| <u>U</u> se Auto-Execute Journals | <u>U</u> se Auto-Execute Journals |
| <u>S</u> equence Journals         | Sequence Journals                 |
| ✓ Use Sequence <u>J</u> ournals   | ✓ Use Sequence Journals           |
| <u>R</u> un Sequence              | <u>R</u> un Sequence              |
| <u>T</u> rigger Journals          | <u>T</u> rigger Journals          |
| Use Trigger J <u>o</u> urnals     | Use Trigger J <u>o</u> urnals     |
| <u>W</u> ait for Trigger          | <u>W</u> ait for Trigger          |
| <u>G</u> reate Journal Toolbar    | <u>O</u> reate Journal Toolbar    |
| <u>E</u> dit Journal Toolbar      | <u>E</u> dit Journal Toolbar      |
| Load Journal Toolbar              | <u>L</u> oad Journal Toolbar      |
| Journal Toolbar Shortcuts         | Journal Toolbar Shortcuts         |
| Show Journal Toolbar              | Show Journal Toolbar              |

以 上

Molecular Devices Japan KK/ Imaging Team (4/4)